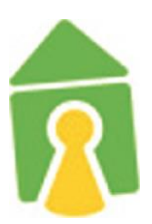

# Internet in den Wohnanlagen

Installationsanleitung zur Einrichtung der Internetanbindung in den Wohnanlagen

- Martinskloster
- Haus am Baum
- Tarforst
- Enercase
- Kleeburger Weg
- Petrisberg

Stand April 2025

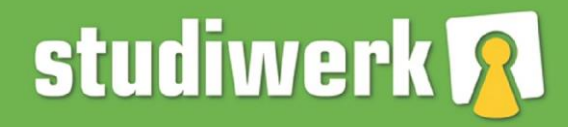

einfach studieren.

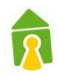

# 1 Inhaltsverzeichnis

| 2 | Einl | leitung                                           | 2    |
|---|------|---------------------------------------------------|------|
| 3 | Net  | zwerkeinrichtung                                  | 3    |
|   | 3.1  | Windows 11                                        | 3    |
|   | 3.2  | Windows 10                                        | . 10 |
|   | 3.3  | macOS Monterey                                    | . 19 |
|   | 3.4  | Ubuntu 20.04                                      | . 24 |
|   | 3.5  | Mikrotik hAP ac lite TC                           | . 26 |
|   | 3.6  | Sonstige Betriebssysteme                          | . 27 |
| 4 | Zus  | atzinfos                                          | 29   |
|   | 4.1  | Traffic-Abfrage Online                            | . 29 |
|   | 4.2  | Nutzungsbeschränkung                              | . 29 |
|   | 4.3  | Automatische Info per Mail kurz vor Überschreiten | . 29 |
|   | 4.4  | Zukauf von Traffic-Volumen                        | . 29 |
|   |      |                                                   |      |

### 2 Einleitung

Um sich mit dem Internet der Wohnheime des Studierendenwerkes zu verbinden ist eine Authentifizierung notwendig. Hierzu wurden Ihnen Nutzerdaten mitgeteilt, welche Sie zur Konfiguration Ihrer Verbindung benötigen.

Bitte beachten Sie, dass die Nutzung des Internets nur über LAN. Einen Adapter zum Anschluss Ihres Rechners bei fehlendem LAN-Anschluss erhalten Sie im Fachhandel oder im <u>SO!</u>.

Einen Router zur Nutzung des WLAN erhalten Sie im Fachhandel. Die notwendigen Spezifikationen finden Sie unter Pkt. 3.5

## 3 Netzwerkeinrichtung

### 3.1 Windows 11

Verbinden Sie das Netzwerkkabel mit Ihrem PC oder Laptop.

Sollte Ihr Gerät keinen Netzwerkanschluss besitzen müssen Sie sich einen geeigneten Adapter besorgen.

| All Apps Documents Web           | More ~ | g                      |
|----------------------------------|--------|------------------------|
| Best match                       |        |                        |
| Services<br>App                  | 3      |                        |
| Apps                             |        | Services               |
| le Component Services            | >      | Арр                    |
| Search the web                   |        | 🕜 Open                 |
| Ø services.msc − See web results | >      | 🕞 Run as administrator |
| 𝒫 services.msc run               | >      | Open file location     |
| 𝒫 services.msc.print spooler     | >      | Pin to taskbar         |
| 𝒫 services.msc file              | >      |                        |
| 𝒫 services.msc.open services     | >      |                        |
| 𝒫 services.msc run command       | >      |                        |

Öffnen Sie die Windows Suche (1) und suchen Sie nach "Services.msc" (2). Öffnen Sie dieses Programm.

2

| Services                              |                              |              |         |              |               |
|---------------------------------------|------------------------------|--------------|---------|--------------|---------------|
| e Action View Help                    |                              |              |         |              |               |
| 🐟   📰 🖾 🗟   🛿 🗊   🕨 🖩 🕕 🕨             |                              |              |         |              |               |
| Services (Local) Q. Services (Local)  | -                            |              |         |              |               |
| Wired AutoConfig                      | Name                         | Description  | Status  | Startup Type | Log On As     |
|                                       | 🍓 Windows Management Inst    | Provides a c | Running | Automatic    | Local Syste   |
| Start the service                     | 🆏 Windows Management Ser     | Performs m   |         | Manual       | Local Syste   |
|                                       | 🆏 Windows Media Player Net   | Shares Win   |         | Manual       | Network S     |
| Description:                          | 🆏 Windows Mixed Reality Op   | Enables Mix  |         | Manual       | Local Syste   |
| The Wired AutoConfig (DOT3SVC)        | 🍓 Windows Mobile Hotspot S   | Provides th  |         | Manual (Trig | Local Service |
| IFFE 802.1X authentication on         | 🆏 Windows Modules Installer  | Enables inst |         | Manual       | Local Syste   |
| Ethernet interfaces. If your current  | 🎑 Windows Perception Service | Enables spa  |         | Manual (Trig | Local Service |
| wired network deployment enforces     | 🎑 Windows Perception Simul   | Enables spa  |         | Manual       | Local Syste   |
| 802.1X authentication, the DOT3SVC    | 🎑 Windows Push Notification  | This service | Running | Automatic    | Local Syste   |
| for establishing Laver 2 connectivity | 🍓 Windows Push Notification  | This service | Running | Automatic    | Local Syste   |
| and/or providing access to network    | 🍓 Windows PushToInstall Serv | Provides inf |         | Manual (Trig | Local Syste   |
| resources. Wired networks that do     | 🌼 Windows Remote Manage      | Windows R    |         | Manual       | Network S     |
| not enforce 802.1X authentication are | 🏩 Windows Search             | Provides co  | Running | Automatic (  | Local Syste   |
| analiceted by the bolissive service.  | 🥋 Windows Security Service   | Windows Se   | Running | Manual       | Local Syste   |
|                                       | 🧠 Windows Time               | Maintains d  | Running | Automatic (  | Local Service |
|                                       | 🧠 Windows Update             | Enables the  | Running | Manual (Trig | Local Syste   |
|                                       | Windows Update Medic Ser     | Enables rem  |         | Manual       | Local Syste   |
|                                       | WinHTTP Web Proxy Auto       | Wedner Pill  | Running | Manual       | Local Service |
|                                       | 🎑 Wired AutoConfig 🛛 🥌       | The Wired A  |         | Manual       | Local Syste   |
|                                       | 🐏 WLAN AutoConfig            | The WLANS    |         | Manual       | Local Syste   |
|                                       | 🥋 WMI Performance Adapter    | Provides pe  |         | Manual       | Local Syste   |
|                                       | Sector Work Folders          | This service |         | Manual       | Local Service |
|                                       | Workstation                  | Creates and  | Running | Automatic    | Network S     |
|                                       | WWAN AutoConfig              | This service |         | Manual       | Local Syste   |
|                                       | 🖾 Xbox Accessory Manageme    | This service |         | Manual (Trig | Local Syste   |

Doppelklick auf "Automatische Konfiguration (verkabelt)" (1).

| Wired Au          | itoConfig            | Properties               | (Local Com                    | puter)                    |                 | ×           |
|-------------------|----------------------|--------------------------|-------------------------------|---------------------------|-----------------|-------------|
| General           | Log On               | Recovery                 | Dependence                    | es                        |                 |             |
| Service           | name:                | dot3svc                  |                               |                           |                 |             |
| Display           | name:                | Wired Auto               | Config                        |                           |                 |             |
| Descrip           | tion:                | The Wired<br>responsible | AutoConfig (<br>for performin | DOT3SVC) s<br>g IEEE 802. | ervice is<br>1X | rant        |
| Path to<br>C:\WIN | executabl<br>IDOWS\s | le:<br>ystem32\svo       | host.exe -k L                 | ocalSystemN               | letwork Rest    | ricted -p   |
| Startup           | type:                | Automatic                |                               |                           |                 | ~           |
| 0                 |                      |                          |                               |                           |                 |             |
| Service           | status:              | Stopped                  |                               |                           |                 |             |
|                   | Start                | Stop                     |                               | Pause                     | Resu            | ime         |
| You<br>from he    | i specify t<br>re.   | he start para            | meters that a                 | oply when yo              | u start the s   | ervice      |
| 2 Start pa        | arameters:           |                          |                               |                           |                 |             |
| 1                 |                      |                          |                               |                           |                 |             |
|                   |                      |                          | ОК                            | Can                       | cel             | Apply       |
| essory ivian      | ageme                | inis servio              | e                             | ivian                     | uai ( irig      | LOCAL SYSTE |

Den Start Typ auf "Automatisch" (1) stellen und den Dienst mit einem Klick auf "Start" (2) ausführen.

1

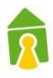

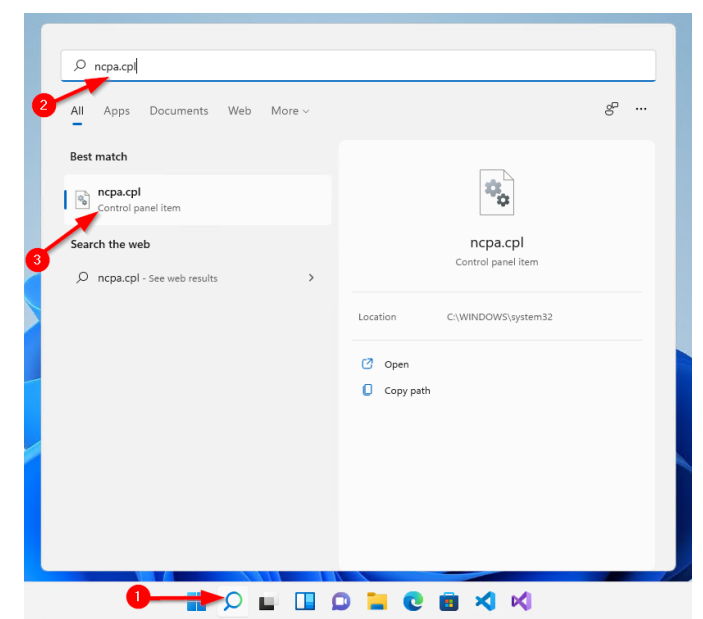

Die Windows Suche öffnen (1) und nach "ncpa.cpl" (2) Suchen. Das gefundene Systemsteuerungselement anklicken.

| Network Connections                      |                                                                               |                           |                       |
|------------------------------------------|-------------------------------------------------------------------------------|---------------------------|-----------------------|
|                                          |                                                                               |                           |                       |
| $\leftarrow \rightarrow \cdot \uparrow$  | 👰 > Control Panel >                                                           | All Control Panel Items > | Network Connections > |
| Organize 👻 Disable                       | this network device                                                           | Diagnose this connection  | Rename this connec    |
| Ethernet 2<br>Network 2<br>Microsoft Hyp | <ul> <li>Disable</li> <li>Status</li> <li>Diagnose</li> </ul>                 |                           |                       |
|                                          | <ul> <li>Bridge Connectio</li> <li>Create Shortcut</li> <li>Delete</li> </ul> | ns                        |                       |
|                                          | Rename                                                                        |                           |                       |
|                                          | Properties                                                                    | 2                         |                       |

Rechtsklick auf die Kabelnetzwerkverbindung (1). Eigenschaften anklicken (2).

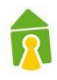

| Ethernet 2 Properties                                                                                                    | × |
|----------------------------------------------------------------------------------------------------|---|
| Networking Authentication                                                                                                    |   |
| Select this option to provide authenticated network access for<br>this Ethernet adapter.                                                 |   |
| Choose a network authentication method:                                                                                                  |   |
| Microsoft: Protected EAP (PEAP) V Settings                                                                                               |   |
| <ul> <li>Remember my credentials for this connection each time I'm logged on</li> <li>Fallback to unauthorized network access</li> </ul> |   |
| Additional Settings                                                                                                    |   |
|                                                                                                    |   |
| OK Cance                                                                                                    |   |

In den Reiter (1) wechseln. IEEE 802.1x aktivieren (2). Im Dropdown "Microsoft: Protected EAP (PEAP)" wählen. (2)

| Ethernet 2 Properties ×                                                                                                    |
|----------------------------------------------------------------------------------------------------|
| Networking Authentication                                                                                                    |
| Select this option to provide authenticated network access for<br>this Ethernet adapter.<br>Enable IEEE 802.1X authentication<br>Choose a network authentication method: |
| Microsoft: Protected EAP (PEAP) V Settings                                                                                                    |
| <ul> <li>Remember my credentials for this connection each time I'm logged on</li> <li>Fallback to unauthorized network access</li> </ul>                                 |
| Additional Settings                                                                                                    |
|                                                                                                    |
| OK Cancel                                                                                                    |
|                                                                                                    |

Einstellungen öffnen (1)

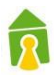

| Protected EAP Properties                                                     |
|------------------------------------------------------------------------------|
| When connecting:                                                             |
| Verify the server's identity by validating the certificate                   |
| Connect to these servers (examples:srv1;srv2;,*\.srv3\.com):                 |
| EAP MSCHAPv2 Properties X                                                    |
| When connecting:                                                             |
| Automatically use my Windows logon name and<br>password (and domain if any). |
| Cancel                                                                       |
| Notifications before connecting:                                             |
| Tell user if the server's identity can't be verified $\qquad \qquad \lor$    |
| Select Authentication Method:                                                |
| Secured password (EAP-MSCHAP v2)  Configure                                  |
| C Enable Fast Reconnect                                                      |
| Disconnect if server does not present crypt binding TLV                      |
| Enable Identity Privacy                                                      |
| 6 OK Cancel                                                                  |

Deaktivieren Sie die Verifizierung des Server Zertifikats (1). Wählen Sie als Authentifizierungs Methode "Secured password (EAP-MSCHAP v2)" (2). Klicken Sie auf (3). Stellen Sie sicher das die Checkbox (4) nicht gesetzt ist. Bestätigen Sie dies mit (5). Schließen Sie dieses Fenster mit (6).

| Ethernet 2 Properties                                                                                                    | ×  |
|----------------------------------------------------------------------------------------------------|----|
| Networking Authentication                                                                                                    |    |
| Select this option to provide authenticated network access for this Ehemet adapter.                                                         |    |
| Choose a network authentication method:                                                                                                    |    |
| Microsoft: Protected EAP (PEAP) V Settings                                                                                                  |    |
| <ul> <li>Remember my credentials for this connection each<br/>time Tm logged on</li> <li>Fallback to unauthorized network access</li> </ul> |    |
| Additional Settings                                                                                                    |    |
|                                                                                                    |    |
| OK Cance                                                                                                    | el |
| $ Z ^{1}$ along $O_{1}^{1}$ and $f(A)$                                                                                                    |    |

Klicken Sie auf (1).

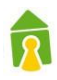

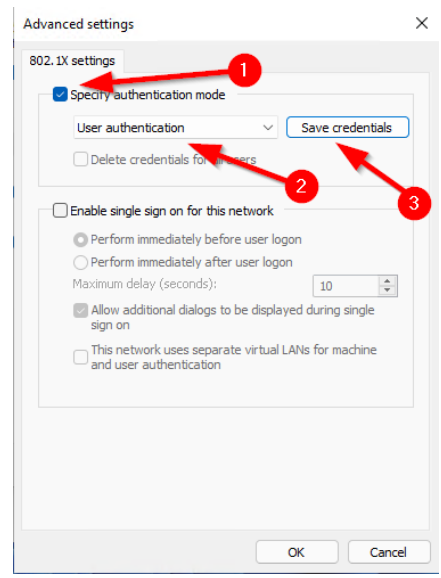

Aktivieren Sie die Checkbox (1). Wählen Sie im Dropdown (2) Benutzerauthentifizierung. Klicken Sie auf (3).

| Windows Security                                                                                                    | × |
|----------------------------------------------------------------------------------------------------|---|
| Save credentials                                                                                                    |   |
| Saving your credentials allows your computer to connect to the network when you're not logged on (for example, to download updates). |   |
| User name                                                                                                    |   |
| Password 2                                                                                                    |   |
| ок 🔫 Са                                                                                                    |   |

Im Feld (1) und (2) müssen die Zugangsdaten die Ihnen vom Studierendenwerk mit Ihrem Mietvertrag übergeben wurden verwendet werden. Mit einem klick auf (3) dieses Fenster schließen.

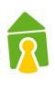

| 502.1                      | X settings                                                                                                    |                                                                                                    |                                                                                                    |                                                          |           |
|----------------------------|----------------------------------------------------------------------------------------------------|----------------------------------------------------------------------------------------------------|----------------------------------------------------------------------------------------------------|----------------------------------------------------------|-----------|
|                            | Specify au                                                                                                    | uthentication                                                                                                    | n mode                                                                                             |                                                          |           |
|                            | User aut                                                                                                    | hentication                                                                                                    |                                                                                                    | Save o                                                   | edentials |
|                            | Delete                                                                                                    | credentials                                                                                                    | for all users                                                                                      |                                                          |           |
|                            | )- II -                                                                                                    |                                                                                                    |                                                                                                    |                                                          |           |
|                            | J Enable sin                                                                                                    | igle sign on f                                                                                                    | for this network                                                                                   |                                                          |           |
|                            | Perfor     Derfor                                                                                                    | m immediate                                                                                                    | ely before user                                                                                    | logon                                                    |           |
|                            | Maximum                                                                                                    | delay (seco                                                                                                    | nde):                                                                                              | gon                                                      | *         |
|                            |                                                                                                    | Letay (Seco                                                                                                    | nusy.                                                                                              | 10                                                       | <b>T</b>  |
|                            | sign of                                                                                                    | additional di<br>n                                                                                                    | alogs to be disp                                                                                   | layed during                                             | single    |
|                            | □ This n<br>and us                                                                                                    | etwork uses<br>ser authenti                                                                                                    | separate virtu<br>cation                                                                           | al LANs for m                                            | achine    |
|                            |                                                                                                    |                                                                                                    | -                                                                                                  |                                                          |           |
| L<br>Et                    | Dieses                                                                                                    | Fenst<br>roperties                                                                                                    | er mit (1                                                                                          | ) Schli                                                  | eßen.     |
| Et<br>Netw                 | Dieses<br>hernet 2 Pr<br>orking Aut                                                                                                    | Fenst<br>roperties<br>thentication                                                                                                    | er mit (1                                                                                          | ) Schli                                                  | eßen.     |
| Et<br>Netw<br>S            | Dieses<br>hernet 2 Pr<br>orking Aut<br>elect this op<br>iis Ethemet                                                                                                    | Fenst<br>roperties<br>chentication<br>stion to provi<br>adapter.                                                                                                    | er mit (1<br>de authenticate                                                                       | ) Schli                                                  | eßen.     |
| Et<br>Netw<br>S<br>th      | Dieses<br>hernet 2 Pr<br>orking Aut<br>elect this op<br>is Ethemet<br>Enable IE                                                                                             | Fenst<br>roperties<br>thentication<br>tion to provi<br>adapter.<br>EE 802.1X a                                                                                                    | er mit (1<br>de authenticate<br>uthentication                                                      | ) Schli                                                  | eßen.     |
| Et<br>Netw<br>Sth          | Dieses<br>hernet 2 Pr<br>orking Aut<br>elect this op<br>is Ethemet<br>Enable IE<br>hoose a net                                                                              | Fenst<br>roperties<br>thentication<br>ation to provi<br>adapter.<br>EE 802.1X a<br>twork auther                                                                                                    | er mit (1<br>de authenticate<br>uthentication<br>ntication metho                                   | ) Schli                                                  | eßen.     |
| Et<br>Netw<br>Sth<br>C     | Dieses<br>hernet 2 Pri-<br>orking Auti<br>elect this op<br>is Ethernet<br>Enable IEI<br>hoose a net<br>Vicrosoft: Pr                                                        | Fenst<br>roperties<br>thentication<br>ation to provi<br>adapter.<br>EE 802.1X a<br>twork auther<br>rotected EAI                                                                                                    | er mit (1<br>de authenticate<br>uthentication<br>ntication metho<br>P (PEAP)                       | ) Schli                                                  | eßen.     |
| L<br>Netw<br>Sth<br>C      | Dieses<br>hernet 2 Pr<br>orking Aut<br>elect this op<br>is Ethernet<br>Enable IEI<br>hoose a nel<br>Vicrosoft: Pr<br>Remembe<br>time I'm lo                                 | Fenst<br>roperties<br>hentication<br>dion to provi<br>adapter.<br>EE 802.1X a<br>twork authen<br>totected EAI<br>or my creden<br>gged on                                                                                                    | er mit (1<br>de authenticate<br>uthentication<br>ntication metho<br>(PEAP)<br>tials for this cor   | ) Schli<br>ed network ar<br>d:<br>                       | eßen.     |
| L Et<br>Netw<br>StH<br>C   | Dieses<br>hernet 2 Pr<br>orking Aut<br>elect this op<br>iis Ethernet<br>Enable IEI<br>hoose a nel<br>Viicrosoft: Pr<br>Remembe<br>time I'm lo<br>Fallback t                 | Fenst<br>roperties<br>hentication<br>dion to provi<br>adapter.<br>EE 802.1X a<br>twork auther<br>rotected EAI<br>or my creden<br>gged on<br>o unauthoriz                                                                                               | er mit (1<br>de authenticate<br>uthentication<br>ntication metho<br>(PEAP)<br>tials for this cor   | ) Schli                                                  | eßen.     |
| Et<br>Netw<br>St<br>C<br>C | Dieses<br>hernet 2 Pr<br>orking Aut<br>elect this op<br>is Ethernet<br>Enable IEI<br>hoose a net<br>Vicrosoft: Pr<br>Remembe<br>time I'm Io<br>Fallback t<br>Additional     | Fenst<br>roperties<br>whentication<br>whentication<br>whentication<br>tion to provide<br>adapter.<br>EE 802.1X a<br>twork auther<br>twork auther<br>twork auther<br>twork auther<br>otected EAI<br>er my creden<br>gged on<br>o unauthoriz<br>Settings | er mit (1<br>de authenticate<br>uthentication<br>ntication metho<br>p (PEAP)<br>tials for this con | ) Schli<br>ed network ar<br>d:<br>                       | eßen.     |
| Ett<br>Netw<br>C<br>C      | Dieses<br>hernet 2 Pr<br>orking Aut<br>elect this op<br>is Ethermet<br>Enable IEI<br>hoose a net<br>Vicrosoft: Pr<br>Remembe<br>time I'm lo<br>Fallback t<br>Additional     | Fenst<br>roperties<br>hentication<br>dion to provi<br>adapter.<br>EE 802.1X a<br>twork authen<br>twork authen<br>otected EAI<br>or my creden<br>gged on<br>o unauthoriz<br>Settings                                                                    | er mit (1<br>de authenticate<br>uthentication<br>ntication metho<br>p (PEAP)<br>tials for this cor | ) Schli<br>ed network ar<br>d:<br>                       | eßen.     |
| Ett<br>Netw<br>C           | Dieses<br>hernet 2 Pr<br>orking Aut<br>elect this op<br>iis Ethernet<br>Enable IEI<br>hoose a nel<br>Vicrosoft: Pr<br>Wicrosoft: Pr<br>Remembe<br>time I'm lo<br>Fallback t | Fenst<br>roperties<br>hentication<br>dion to provi<br>adapter.<br>EE 802.1X a<br>twork auther<br>rotected EAI<br>or my creden<br>gged on<br>o unauthoriz<br>Settings                                                                                   | er mit (1<br>de authenticate<br>uthentication<br>ntication metho<br>(PEAP)<br>tials for this cor   | ) Schli<br>ed network ar<br>d:<br>unection each<br>cress | eßen.     |

Dieses Fenster mit (1) Schließen.

Bei Erfolgreicher Einrichtung sollten Sie das Netzwerk nun nutzen können.

# 1

### 3.2 Windows 10

Verbinden Sie das Netzwerkkabel mit Ihrem PC oder Laptop. Sollte Ihr Gerät keinen Netzwerkanschluss besitzen müssen Sie sich einen geeigneten

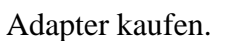

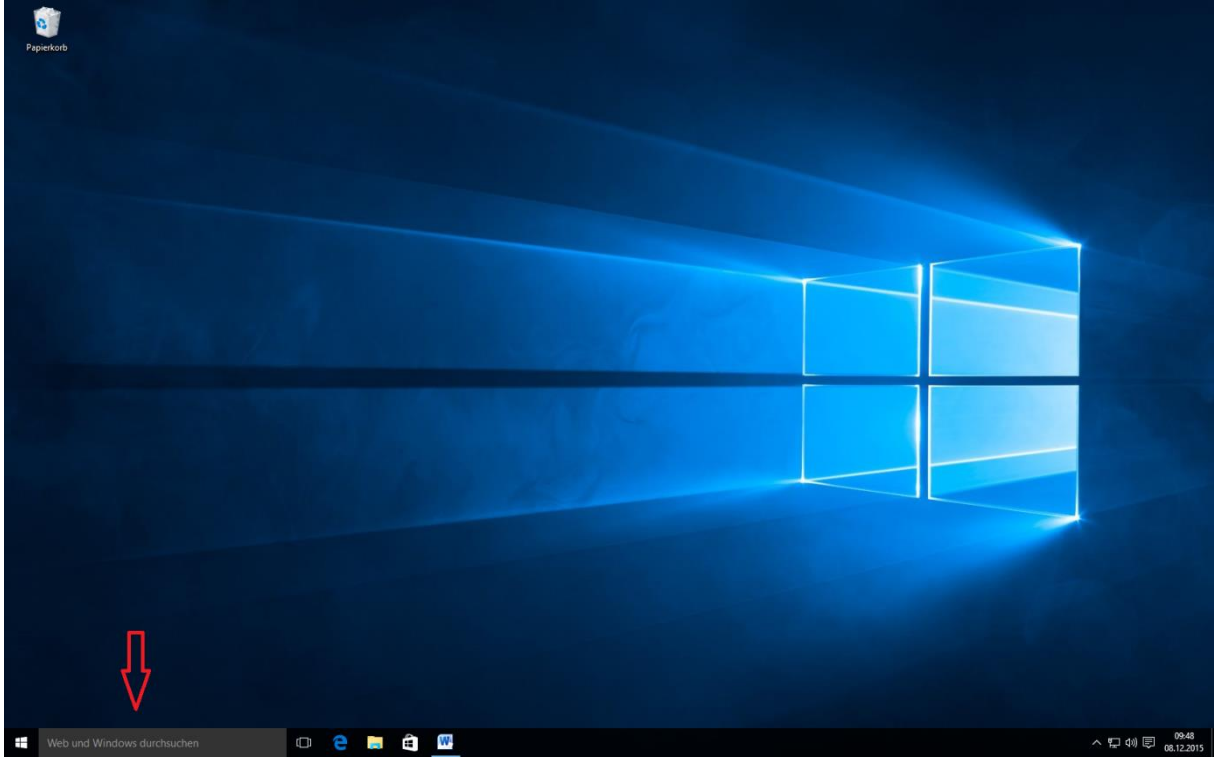

Geben Sie auf der Startseite im Suchfeld "services.msc" ein.

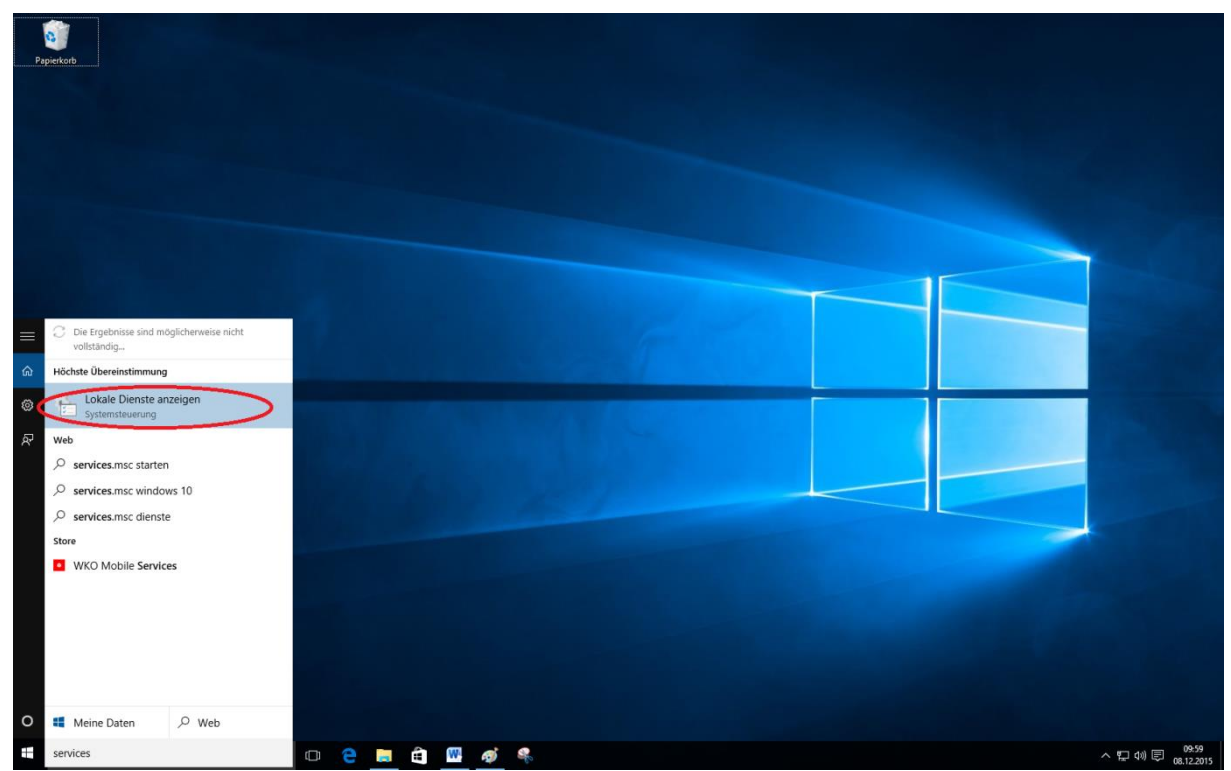

Klicken Sie nun auf "Lokale Dienste anzeigen"

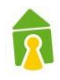

| rb              |                                                                          |                                             |                  |            |          |                |     |     |  |                       |  |
|-----------------|--------------------------------------------------------------------------|---------------------------------------------|------------------|------------|----------|----------------|-----|-----|--|-----------------------|--|
|                 |                                                                          |                                             |                  |            |          |                |     |     |  |                       |  |
|                 |                                                                          |                                             |                  |            |          |                |     |     |  |                       |  |
|                 |                                                                          |                                             |                  |            |          |                |     |     |  |                       |  |
|                 |                                                                          |                                             |                  |            |          |                |     |     |  |                       |  |
|                 |                                                                          |                                             |                  |            |          |                |     |     |  |                       |  |
|                 |                                                                          |                                             |                  |            |          |                |     |     |  |                       |  |
|                 |                                                                          |                                             |                  |            |          |                |     |     |  |                       |  |
|                 |                                                                          |                                             |                  |            |          |                |     |     |  |                       |  |
|                 |                                                                          |                                             |                  |            |          |                |     |     |  |                       |  |
|                 |                                                                          |                                             |                  |            |          |                |     |     |  |                       |  |
|                 |                                                                          |                                             |                  |            |          |                |     | × . |  |                       |  |
| Jienste         |                                                                          |                                             |                  |            |          |                | L . | ^   |  |                       |  |
| i Aktion Ansich | nt <u>2</u>                                                              |                                             |                  |            |          |                |     |     |  |                       |  |
| 🔶 🔟 🔄 🕷         | 🗟  🔛 🕨 🖬 🖬 🚯                                                             |                                             |                  |            |          |                |     | _   |  |                       |  |
| lienste (Lokal) | O Diseste (Laka)                                                         |                                             |                  |            |          |                |     |     |  |                       |  |
|                 |                                                                          |                                             |                  | <b>6</b> 1 | 1 A . U  | (a             |     |     |  |                       |  |
|                 | Automatische Konfiguration                                               | Name                                        | Beschreibung     | Status     | Starttyp | Anmelden als   |     | ^   |  |                       |  |
|                 |                                                                          | ActiveX-Installer (AxInstSV)                | Bietet eine Be   | Merel and  | Manuell  | Lokales System |     |     |  |                       |  |
| 0               | Den Dienst beenden                                                       | Adobe Acrobat Update Service                | Adobe Acroba     | Wird au    | Automa   | Lokales System |     |     |  |                       |  |
|                 | Den Dienst <u>neu starten</u>                                            | Adobe Flash Player opdate service           | Leitet Allows-   |            | Manuell  | Lokales System |     |     |  |                       |  |
|                 |                                                                          | Anmelde-Assistent für Microsoft-Konten      | Ermöglicht Be    |            | Manuell  | Lokales System |     |     |  | and the second second |  |
| B               | leschreibung:                                                            | Anmeldedienst                               | Unterstützt ei   | Wird au    | Automa   | Lokales System |     |     |  |                       |  |
|                 | Ait dem Dienst für die automatische<br>Configuration von Kabelnetzwerken | Anmeldeinformationsverwaltung               | Ermöglicht da    | Wird au    | Manuell  | Lokales System |     |     |  |                       |  |
| 0               | DOT3SVC) wird eine IEEE 802.1X-                                          | Anschlussumleitung für Remotedesktopdienst  | Ermöglicht di    | Wird au    | Manuell  | Lokales System |     |     |  |                       |  |
| 4               | Authentifizierung an Ethernet-                                           | Anwendungshost-Hilfsdienst                  | Stellt Verwaltu  | Wird au    | Automa   | Lokales System |     |     |  |                       |  |
| a               | ler aktuellen verkabelten                                                | Anwendungsidentität                         | Bestimmt und     |            | Manuell  | Lokaler Dienst |     |     |  |                       |  |
| N.              | letzwerkbereitstellung die 802.1X-                                       | Anwendungsinformationen                     | Erleichtert das  | Wird au    | Manuell  | Lokales System |     |     |  |                       |  |
| A               | Authentifizierung erzwungen wird,<br>nuss der DOT3SVC-Dienst so          | Anwendungsverwaltung                        | Verarbeitet Ins  |            | Manuell  | Lokales System |     |     |  |                       |  |
| k               | onfiguriert werden, dass eine                                            | App-Vorbereitung                            | Bereitet Apps    |            | Manuell  | Lokales System |     |     |  |                       |  |
| K               | Connektivität auf der 2. Schicht                                         | AppX-Bereitstellungsdienst (AppXSVC)        | Stellt Intrastru |            | Manuell  | Lokales System |     |     |  |                       |  |
|                 | Vetzwerkressourcen ermöglicht wird.                                      | Arbeitsstationsdienst                       | Fretallt und w   | Wird au    | Automa   | Netzwerkdienst |     |     |  |                       |  |
| 0               | Der DOT3SVC-Dienst wirkt sich nicht                                      | ASP.NET State Service                       | Provides supp    |            | Manuell  | Netzwerkdienst |     |     |  |                       |  |
| a<br>d          | lie 802.1X-Authentifizierung nicht                                       | Aufgabenplanung                             | Ermöglicht ei    | Wird au    | Automa   | Lokales System |     |     |  |                       |  |
| -               | rzwungen wird.                                                           | Autom. Setup von Geräten, die mit dem Netzw | Der Dienst "A    |            | Manuell  | Lokaler Dienst | _   |     |  |                       |  |
|                 |                                                                          | Automatische Konfiguration (verkabelt)      | Mit dem Dien     | Wird au    | Automa   | Lokales System |     |     |  |                       |  |
|                 |                                                                          | Automatische WLAN-Konfiguration             | Der WLANSVC      | 1          | Manuell  | Lokales System |     |     |  |                       |  |
|                 |                                                                          | Basisfiltermodul                            | Das Basisfilter  | Wird au    | Automa   | Lokaler Dienst |     | ~   |  |                       |  |
|                 | Enweitert / Standard /                                                   |                                             |                  |            |          |                |     |     |  |                       |  |
|                 |                                                                          |                                             |                  | _          |          |                |     |     |  |                       |  |
|                 |                                                                          |                                             |                  |            |          |                |     |     |  |                       |  |
|                 |                                                                          |                                             |                  |            |          |                |     |     |  |                       |  |
|                 |                                                                          |                                             |                  |            |          |                |     |     |  |                       |  |
|                 |                                                                          |                                             |                  |            |          |                |     |     |  |                       |  |
|                 |                                                                          |                                             |                  |            |          |                |     |     |  |                       |  |

Führen Sie nun einen Doppelklick auf den Dienst "Automatische Konfiguration (verkabelt)" aus.

| ienste        |                                                                         |                                                                                                    | - 🗆 X                    |  |
|---------------|-------------------------------------------------------------------------|----------------------------------------------------------------------------------------------------|--------------------------|--|
| Aktion An     | nsicht <u>1</u>                                                         |                                                                                                    |                          |  |
|               |                                                                         | Eigenschaften von Automatische Konfiguration (verkabelt) (Lokaler 🗙                                                                                                    |                          |  |
| enste (Lokal) | O Dienste (Lokal)                                                       | Algemein Anmelden Wiederherstellung Abhängigkeiten                                                                                                    |                          |  |
|               | Automatische Konfiguration                                              | Na                                                                                                    | Starttyp Anmelden als    |  |
|               | (VCIALDCIT)                                                             | Anteinamate: Anteination (and a late)                                                                                                    | Manuell Lokales System   |  |
|               | Den Dienst <u>beenden</u><br>Den Dienst neu starten                     | Anzeigename. Automasche Konligurauon (Verkabel)                                                                                                    | Manuell Lokales System   |  |
|               |                                                                         | Beschreibung: Mit dem Lienst für die automätische Kontigurätion<br>von Kabelnetzwerken (DOT3SVC) wird eine IEEE                                                                                                    | Manuell Lokaler Dienst   |  |
|               | Beschreibung:                                                           | O Red as EVE Data                                                                                                    | Manuell Lokales System   |  |
|               | Mit dem Dienst für die automatische                                     | C:\Windows\system32\sychost.exe + LocalSystemNetworkRestricted                                                                                                    | - Manuell Lokales System |  |
|               | (DOT3SVC) wird eine IEEE 802.1X-                                        | Sattyp: Automatisch                                                                                                    | Manuell Lokales System   |  |
|               | Authentifizierung an Ethernet-<br>Schnittstellen ausgeführt. Wenn bei   | A Province of the second second secon | Automa Lokales System    |  |
|               | der aktuellen verkabelten                                               |                                                                                                    | Manuell Lokaler Dienst   |  |
|               | Authentifizierung erzwungen wird,                                       | Dienststatus: Wird ausgeführt                                                                                                    | Manuell Lokales System   |  |
|               | muss der DOT3SVC-Dienst so                                              | States Reenden Adhates Fotsetzen                                                                                                    | Manuell Lokales System   |  |
|               | Konnektivität auf der 2. Schicht                                        |                                                                                                    | Manuell Lokales System   |  |
|               | hergestellt bzw. Zugriff auf                                            | wenn der Dienst von hier aus gestartet wird.                                                                                                    | Manuell Lokaler Dienst   |  |
|               | Der DOT3SVC-Dienst wirkt sich nicht                                     | O Statowaneter                                                                                                    | Manuell Netzwerkdienst   |  |
|               | auf Kabelnetzwerke aus, bei denen<br>die 802.1X-Authentifizierung nicht | ě.                                                                                                    | Automa Lokales System    |  |
|               | erzwungen wird.                                                         |                                                                                                    | Manuell Lokaler Dienst   |  |
|               |                                                                         | OK Abbrechen Ubernehmen                                                                                                    | Automa Lokales System    |  |
|               |                                                                         | Resisfiltermodul     Das Basisfilter     Wird a                                                                                                    | Automa. Lokales System   |  |
|               | Enweitert Standard                                                      |                                                                                                    |                          |  |
|               |                                                                         |                                                                                                    |                          |  |
|               |                                                                         |                                                                                                    |                          |  |

- 1. Stellen Sie den Starttyp auf "automatisch"
- 2. Starten Sie den Dienst mit Klick auf "Start"
- 3. Klicken Sie auf "Übernehmen"

Schließen Sie die beiden Fenster.

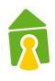

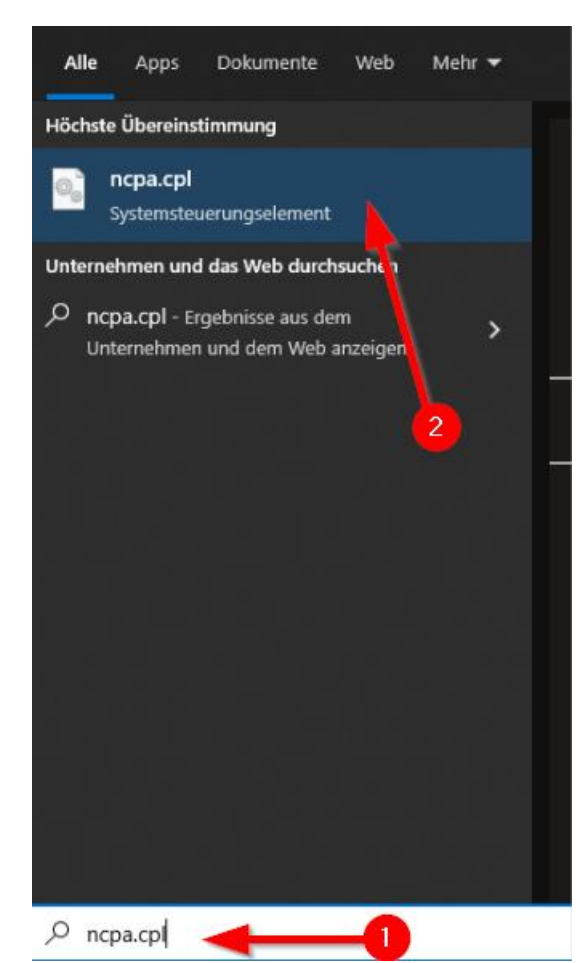

Öffnen Sie das Windows Startmenü und suchen Sie nach "ncpa.cpl" (1). Klicken Sie auf "ncpa.cpl – Systemsteuerungselement" (2).

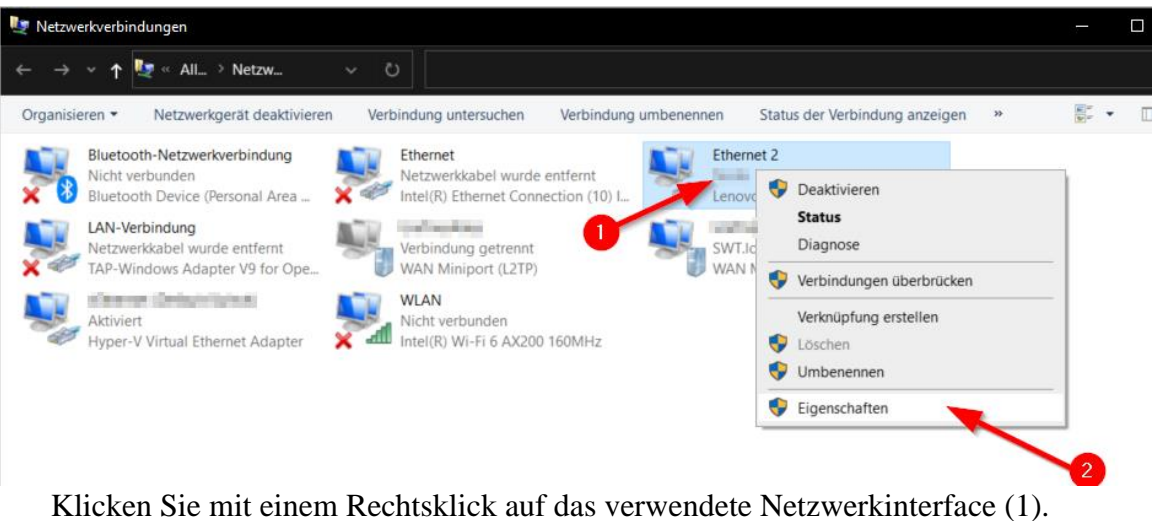

icken Sie mit einem Rechtsklick auf das verwendete Netzwerkinterface (1) Öffnen Sie die Eigenschaften (2).

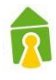

| 📱 Eigenschaften von Ethernet 2                                                                                                    | ×   |
|----------------------------------------------------------------------------------------------------|-----|
| Netzwerk Authentifizierung Freigabe                                                                                                    |     |
| Wählen Sie diese Option aus, um authentifizierten<br>Netzwerkzugriff für diesen Ethernet-Adapter anzubieten.<br>☑ IEEE 802.1½-Authentifizierung aktivieren<br>Wählen Sie eine Methode für die Netzwerkauthentifizierung<br>aus:<br>Microsoft: Geschütztes EAP (PEAP)<br>☑ Für diese Verbindung eigene Anneldeinformationen für jed<br>Anmeldung speichem<br>☑ Auf nicht autorisierten Netzwerkzugriff zuhähareifen<br>☑ Zusätzliche Eingtellungen | 2   |
| OK Abbrect                                                                                                    | nen |

ок Abbrechen Im Dropdownfeld muss "Microsoft: Geschütztes EAP (PEAP) ausgewählt sein (1). Klicken Sie dann auf Einstellungen (2).

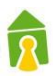

| Eigenschaften für geschütztes EAP                                        | Х    |
|--------------------------------------------------------------------------|------|
| Beim Herstellen der Verbindung:                                          |      |
| Identität des Servers mittels Zertifikatprüfung überprüfen               |      |
| Versedung mit folgenden Servern herstellen (Beispiele: "srv1",<br>"srv2" |      |
|                                                                          |      |
| Vertrauenswürdige Stammzertifizierungsstellen:                           | _    |
| AAA Certificate Services                                                 |      |
| Atos TrustedRoot 2011                                                    |      |
| Baltimore CyberTrust Root                                                |      |
| Certum CA                                                                |      |
| Certum Trusted Network CA                                                |      |
| Class 3 Public Primary Certification Authority                           |      |
|                                                                          |      |
|                                                                          |      |
| Benachrichtigungen vor der Verbindungsherstellung:                       | _    |
| Benutzer benachrichtigen, wenn kein Servername oder Stammzer $\sim$      | -    |
|                                                                          |      |
| Authentifizierungsmethode auswählen:                                     |      |
| Gesichertes Kennwort (EAP-MSCHAP v2) V Konfigurierer                     | n    |
| Schnellen Viederberstellung der Verbindung aktivieren                    |      |
| Verbingung trennen, wenn Server kein Kryptografiehin ungs-TLV            |      |
| vo weist                                                                 |      |
| 2 htitätsschutz aktivieren                                               |      |
| _                                                                        |      |
|                                                                          |      |
| OK Abbreche                                                              | en - |
|                                                                          |      |

Deaktivieren Sie die Checkboxen (1).

Wählen Sie im Dropdownfeld "Gesichertes Kennwort (EAP-MSCHAP v2)" aus (2). Klicken Sie auf "Konfigurieren" (3).

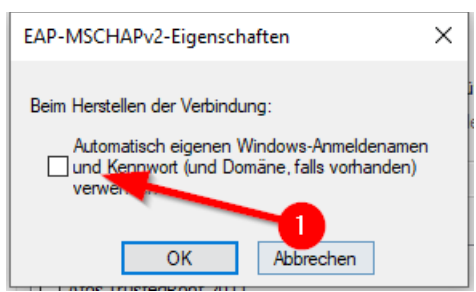

Deaktivieren Sie die Checkbox (1) und klicken Sie auf "OK".

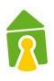

| Eigenschaften für geschütztes EAP                                                            | ×  |
|----------------------------------------------------------------------------------------------|----|
| Beim Herstellen der Verbindung:                                                              |    |
| Identität des Servers mittels Zertifikatprüfung überprüfen                                   |    |
| Verbindung mit folgenden Servern herstellen (Beispiele: "srv1",<br>"srv2", ".*\.srv3\.com"): | ,  |
| Vertrauenswürdige Stammzertifizierungsstellen:                                               |    |
| AAA Certificate Services                                                                     | ^  |
| Atos TrustedRoot 2011                                                                        |    |
|                                                                                              |    |
| Certum Trusted Network CA                                                                    |    |
| Class 3 Public Primary Certification Authority                                               |    |
| COMODO RSA Certification Authority                                                           | v  |
| < >                                                                                          |    |
| Benachrichtigungen vor der Verbindungsherstellung:                                           |    |
| Reputzer henschrichtigen, wenn kein Servername oder Stammzer                                 | ~  |
| bendizer benächnengen, wenn kein bei verhänte oder stammzer                                  |    |
| Authentifizierungsmethode auswählen:                                                         |    |
| Gesichertes Kennwort (EAP-MSCHAP v2) V Konfigurier                                           | en |
| Schnelle Wiederherstellung der Verbindung aktivieren                                         |    |
| Verbindung trennen, wenn Server kein Kryptografiebindungs-TLV<br>vorweist                    |    |
| Identitätsschutz aktivieren                                                                  |    |
|                                                                                              |    |
|                                                                                              |    |
|                                                                                              |    |

Schließen Sie dieses Fenster mit einem Klick auf "OK" (1).

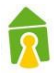

| Eigenschaften von Ethernet 2                                                                                                    | ×            |  |  |  |
|----------------------------------------------------------------------------------------------------|--------------|--|--|--|
| Netzwerk Authentifizierung Freigabe                                                                                                    |              |  |  |  |
| Wählen Sie diese Option aus, um authentifizierten Netzwerkzugriff für diesen Ethemet-Adapter anzubieten.         ✓ IEEE 802.1½-Authentifizierung aktivieren         Wählen Sie eine Methode für die Netzwerkauthentifizierung aus:         Microsoft: Geschütztes EAP (PEAP)         ✓ Für diese Verbindung eigene Anmeldeinformationen für jede Anmeldung speichem         ✓ Auf nicht autorisierten Netzwerkzugriff zurückgreifen |              |  |  |  |
| Zusätzliche Ein <u>s</u> tellungen                                                                                                    |              |  |  |  |
|                                                                                                    | OK Abbrechen |  |  |  |

Klicken Sie auf "Zusätzliche Einstellungen" (1).

| [ | Anmeldeinfort gionen für alle Benutzer löschen                                                                         |
|---|----------------------------------------------------------------------------------------------------|
| E | inmaliges Anmelden für dieses Netzwer <u>k</u> aktivieren                                                              |
|   | 🖲 Unmittelbar <u>v</u> or der 2 tzeranmeldung ausführen 🎽                                                              |
|   | Unmittelbar <u>n</u> ach der Benutzeranmeldung ausführen                                                               |
| Ĩ | Maximale Verzögerung (Sekunden): 10 🚖                                                                                  |
| [ | Anzeige zusätzlicher Dialoge während des einmaligen<br>Anmeldens <u>z</u> ulassen                                      |
| [ | In diesem Netzwerk werden für die Computer- und die<br>Benutzerauthentifizierung separate virtuelle LANs<br>verwendet. |

Aktivieren Sie die Checkbox (1). Wählen Sie im Dropdown

# 1

# "Benutzerauthentifizierung" aus (2). Klicken Sie auf "Anmeldeinformationen speichern" (3).

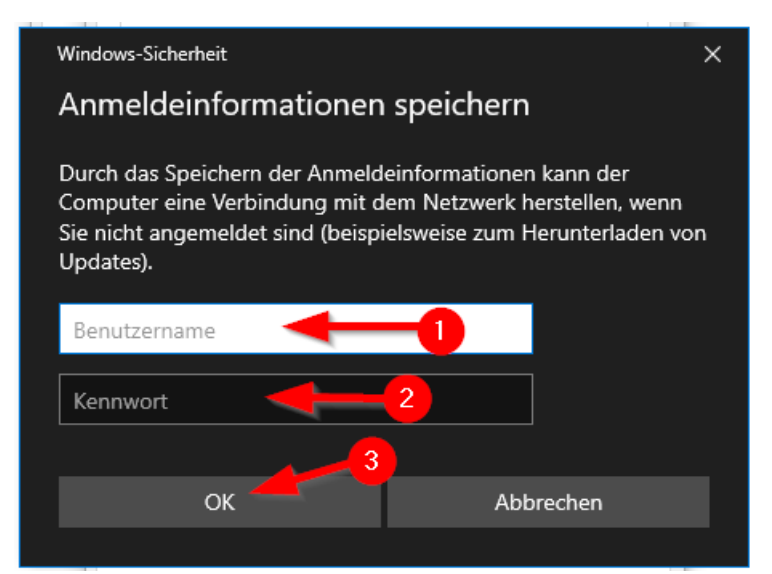

Tragen Sie hier Ihren Benutzernamen (1) und Ihr Passwort (2) ein.

| Γ |                                                                                                    |   |
|---|----------------------------------------------------------------------------------------------------|---|
|   | Erweiterte Einstellungen                                                                                               | × |
| F | 802. 1X-Einstellungen                                                                                                  |   |
| Ì | Authentifizierungsmodus angeben                                                                                        |   |
|   | Benutzer- oder Compu $\ arphi$ Anmeldeinformationen speichern                                                          |   |
|   | Anmeldeinformationen für alle Benutzer löschen                                                                         |   |
|   | Einmaliges Anmelden für dieses Netzwerk aktivieren                                                                     |   |
| I | Unmittelbar vor der Benutzeranmeldung ausführen                                                                        |   |
| I | OUnmittelbar nach der Benutzeranmeldung ausführen                                                                      |   |
| I | Maximale Verzögerung (Sekunden): 10 🚖                                                                                  |   |
|   | Anzeige zusätzlicher Dialoge während des einmaligen<br>Anmeldens zulassen                                              |   |
|   | In diesem Netzwerk werden für die Computer- und die<br>Benutzerauthentifizierung separate virtuelle LANs<br>verwendet. |   |
|   |                                                                                                    |   |
|   | 0                                                                                                    |   |
|   |                                                                                                    |   |
|   | OK Abbreche                                                                                                    | n |

Das Fenster mit "OK" (1) schließen.

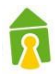

| <ul> <li>Eigenschaften von Ethernet 2</li> <li>Netzwerk Authentifizierung Freigabe</li> <li>Wählen Sie diese Option aus, um authentifizierten<br/>Netzwerkzugriff für diesen Ethernet-Adapter anzubieten.</li> <li>IEEE 802.1X-Authentifizierung aktivieren</li> <li>Wählen Sie eine Methode für die Netzwerkauthentifizierung<br/>aus:</li> <li>Microsoft: Geschütztes EAP (PEAP) </li> <li>Für diese Verbindung eigene Anmeldeinformationen für jede<br/>Anmeldung speichem</li> <li>Auf nicht autorisierten Netzwerkzugriff zurückgreifen</li> <li>Zusätzliche Einstellungen</li> </ul> |                                                                                                    |    |
|----------------------------------------------------------------------------------------------------|----------------------------------------------------------------------------------------------------|----|
| Netzwerk       Authentifizierung       Freigabe         Wählen Sie diese Option aus, um authentifizierten Netzwerkzugriff für diesen Ethemet-Adapter anzubieten.       IEEE 802.1X-Authentifizierung aktivieren         Wählen Sie eine Methode für die Netzwerkauthentifizierung aus:       Microsoft: Geschütztes EAP (PEAP)       Einstellungen         Für diese Verbindung eigene Anmeldeinformationen für jede Anmeldung speichem       Auf nicht autorisierten Netzwerkzugriff zurückgreifen         Zusätzliche Einstellungen       1                                              | Eigenschaften von Ethernet 2                                                                                                    | ×  |
| Wählen Sie diese Option aus, um authentifizierten Netzwerkzugriff für diesen Ethemet-Adapter anzubieten.         I IEEE 802.1X-Authentifizierung aktivieren         Wählen Sie eine Methode für die Netzwerkauthentifizierung aus.         Microsoft: Geschütztes EAP (PEAP)       Einstellungen         I Für diese Verbindung eigene Anmeldeinformationen für jede Anmeldung speichem         I Auf nicht autorisierten Netzwerkzugriff zurückgreifen         Zusätzliche Einstellungen                                                                                                  | Netzwerk Authentifizierung Freigabe                                                                                                    |    |
| Wählen Sie eine Methode für die Netzwerkauthentifizierung aus:         Microsoft: Geschütztes EAP (PEAP)       Einstellungen         Für diese Verbindung eigene Anmeldeinformationen für jede Anmeldung speichern         Auf nicht autorisierten Netzwerkzugriff zurückgreifen         Zusätzliche Einstellungen                                                                                                    | Wählen Sie diese Option aus, um authentifizierten<br>Netzwerkzugriff für diesen Ethernet-Adapter anzubieten.<br>VIEEE 802.1X-Authentifizierung aktivieren |    |
| Microsoft: Geschütztes EAP (PEAP) <ul> <li>Einstellungen</li> <li>Für diese Verbindung eigene Anmeldeinformationen für jede Anmeldung speichem</li> <li>Auf nicht autorisierten Netzwerkzugriff zurückgreifen</li> </ul> Zusätzliche Einstellungen                                                                                                    | Wählen Sie eine Methode für die Netzwerkauthentifizierung<br>aus:                                                                                         |    |
| <ul> <li>Für diese Verbindung eigene Anmeldeinformationen für jede<br/>Anmeldung speichem</li> <li>Auf nicht autorisierten Netzwerkzugriff zurückgreifen</li> <li>Zusätzliche Einstellungen</li> </ul>                                                                                                    | Microsoft: Geschütztes EAP (PEAP) $\checkmark$ Einstellungen                                                                                              |    |
|                                                                                                    | Anmeioung speicnem<br>Auf nicht autorisierten Netzwerkzugriff zurückgreifen<br>Zusätzliche Einstellungen                                                  |    |
| OK Abbrechen                                                                                                    | OK Abbrech                                                                                                    | en |

it "OK" Schließen (1).

| - |    |                                                                |   |    |
|---|----|----------------------------------------------------------------|---|----|
|   | S. | Ethernet 2<br>Authentifizierungsversuch<br>Lenovo USB Ethernet | - | -0 |

Am verwendeten Netzwerkinterface wird jetzt "Authentifizierungsversuch" angezeigt. (1).

Wenn die Verbindung korrekt hergestellt wurde dann kann die Netzwerkverbindung verwendet werden.

# 1

#### 3.3 macOS Monterey

Bei macOS ist die einfachste Möglichkeit die Radius Verbindung einzurichten eine "mobileconfig" zu installieren.

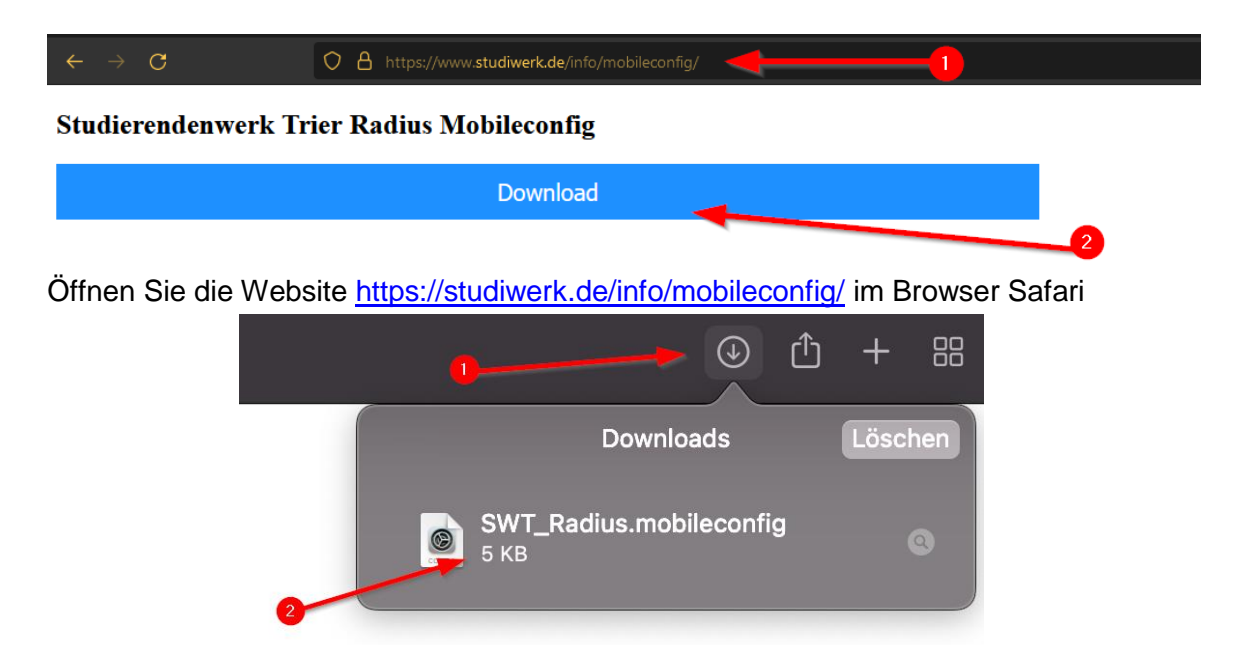

Öffnen Sie die Heruntergeladene Datei (1) und klicken Sie auf (2).

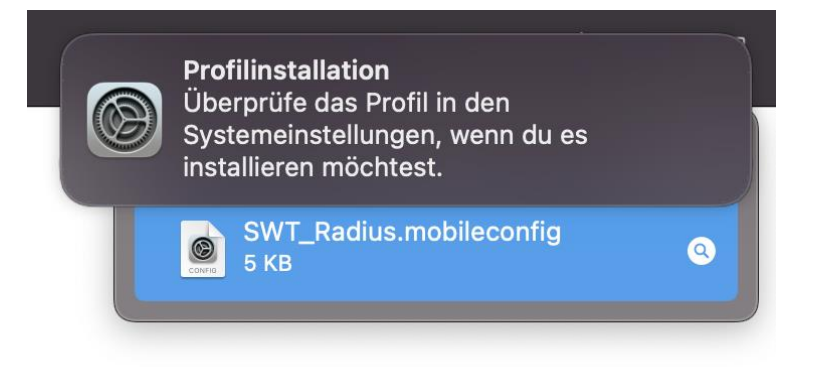

Bei erfolgreichem anklicken der Mobileconfig Datei wird diese Meldung in den Benachrichtigungen angezeigt.

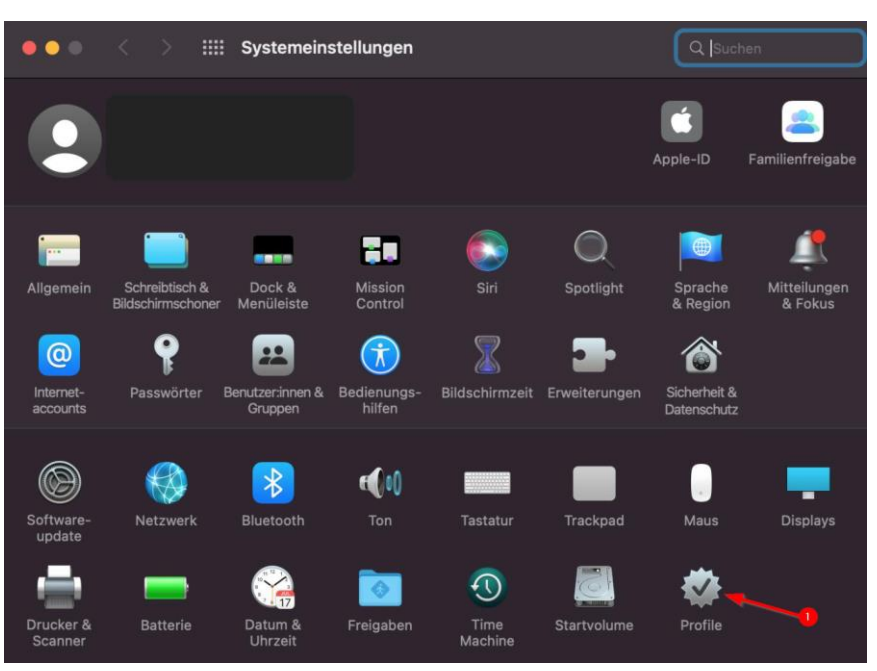

Öffnen Sie in den Systemeinstellungen die Profile Einstellungen (1)

| ••• < > :::: Pro | file                     | Q Suchen                                                                                   |
|------------------|--------------------------|--------------------------------------------------------------------------------------------|
|                  |                          |                                                                                            |
| Geladen          | SWT Radius               | Ignorieren Installieren                                                                    |
| 2 Einstellungen  | Studiwerk Nicht signiert | 2                                                                                          |
|                  | Beschreibung             | Ermöglicht die Verbindung mit dem Netzwerk in<br>den Wohnheimen des Studierendenwerk Trier |
| •                | Empfangen                | 06.12.2021, 16:14                                                                          |
|                  | Einstellungen            | WLAN<br>RADIUS                                                                             |
|                  |                          | Zertifikat<br>netz.studiwerk.de                                                            |
|                  | DETAILS                  |                                                                                            |
|                  | WLAN                     |                                                                                            |
|                  | Beschreibung             | Studiwerk Radius                                                                           |
|                  | Verschlüsselung          | Firmenweiter WPA2                                                                          |
|                  | EAP-Typ                  | EAP-PEAP                                                                                   |
|                  | Autom verhinden          | wahr                                                                                       |
|                  |                          | ?                                                                                          |

Wählen Sie das "SWT Radius" Profil (1) aus und klicken Sie auf (2).

2

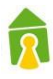

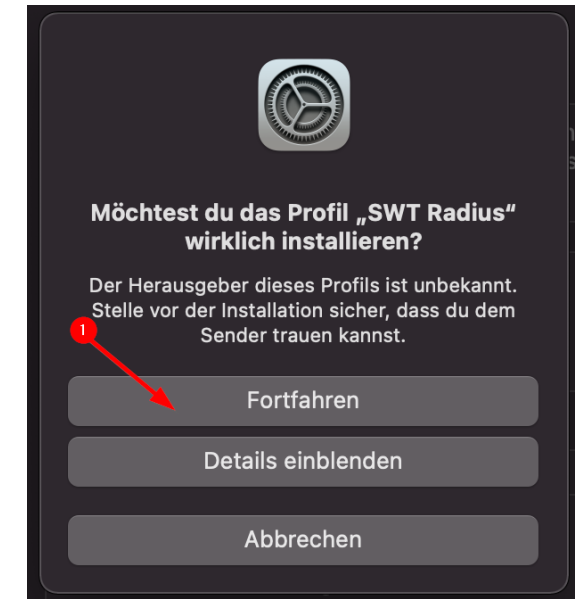

Klicken Sie auf (1).

| <b>Einstellungen für "SWT Radius" eingeben:</b><br>Gib Einstellungen für das Firmennetzwerk "RADIUS" ein: |            |  |        |              |  |  |
|----------------------------------------------------------------------------------------------------|------------|--|--------|--------------|--|--|
| Benutzername:                                                                                             | nutzername |  | -0     |              |  |  |
| Passwort:                                                                                                 | •••••      |  | -2     |              |  |  |
|                                                                                                    |            |  | 3      |              |  |  |
| Abbrechen                                                                                                 |            |  | Zurück | Installieren |  |  |

Im Feld (1) und (2) müssen die Zugangsdaten die Ihnen vom Studierendenwerk mit Ihrem Mietvertrag übergeben wurden verwendet werden. Klicken Sie nach dem Eintrage der Zugangsdaten auf (3).

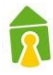

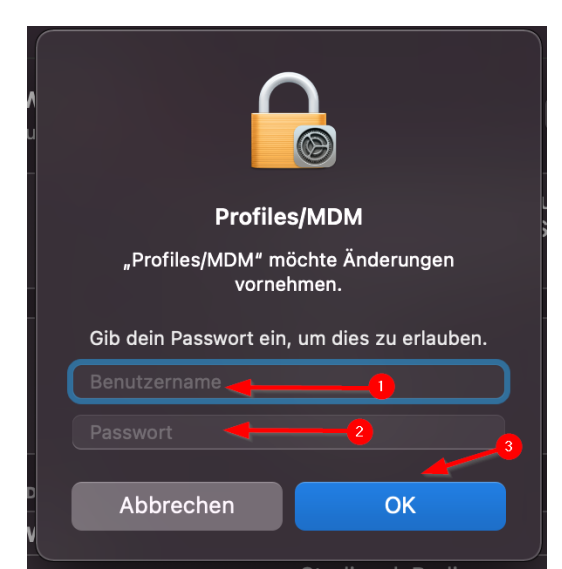

Hier müssen in (1) und (2) die Zugangsdaten für Ihr macOS Gerät eingetragen werden. Mit einem klick auf (3) wird das Profil auf Ihrem macOS installiert.

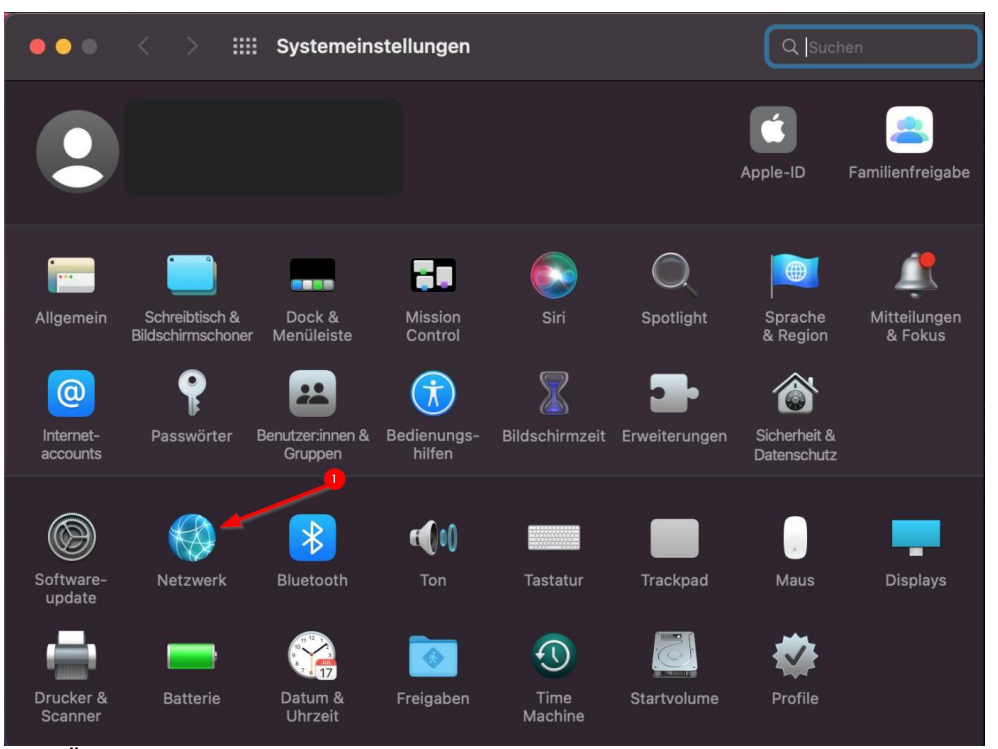

Öffnen Sie die Netzwerkeinstellungen (1) in den Systemeinstellungen.

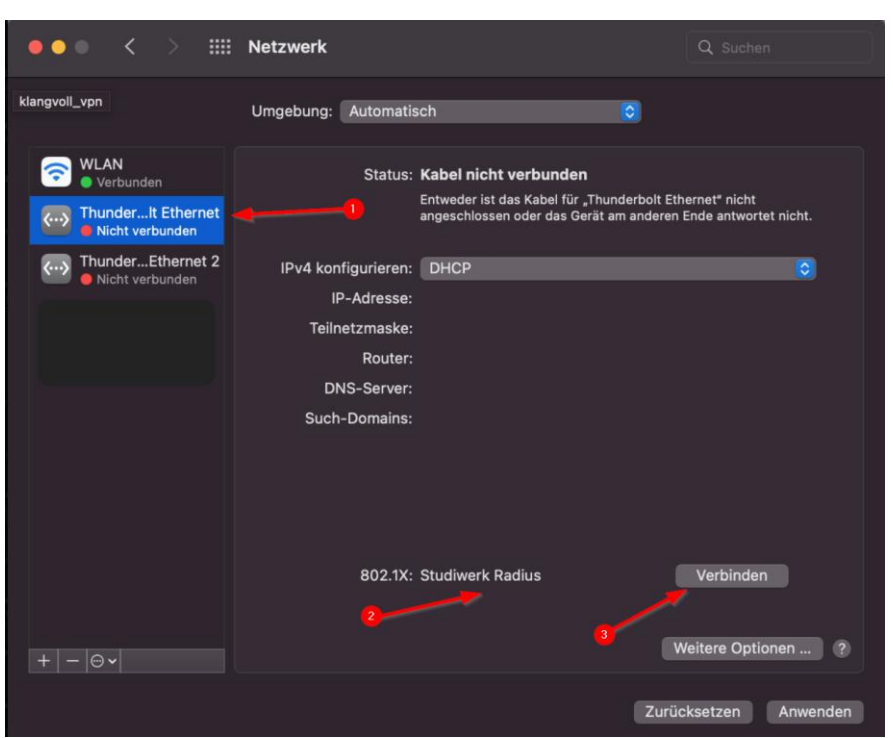

Wählen Sie bei (1) Ihren Netzwerkadapter. Sind Mehrere Profile installiert muss unter (2) "Studiwerk Radius" ausgewählt werden. Ist das Netzwerkkabel eingesteckt kann auf (3) geklickt werden.

2

#### 3.4 Ubuntu 20.04

Verbinden Sie das Netzwerkkabel mit Ihrem PC oder Laptop.

Sollte Ihr Gerät keinen Netzwerkanschluss besitzen müssen Sie sich einen geeigneten Adapter kaufen.

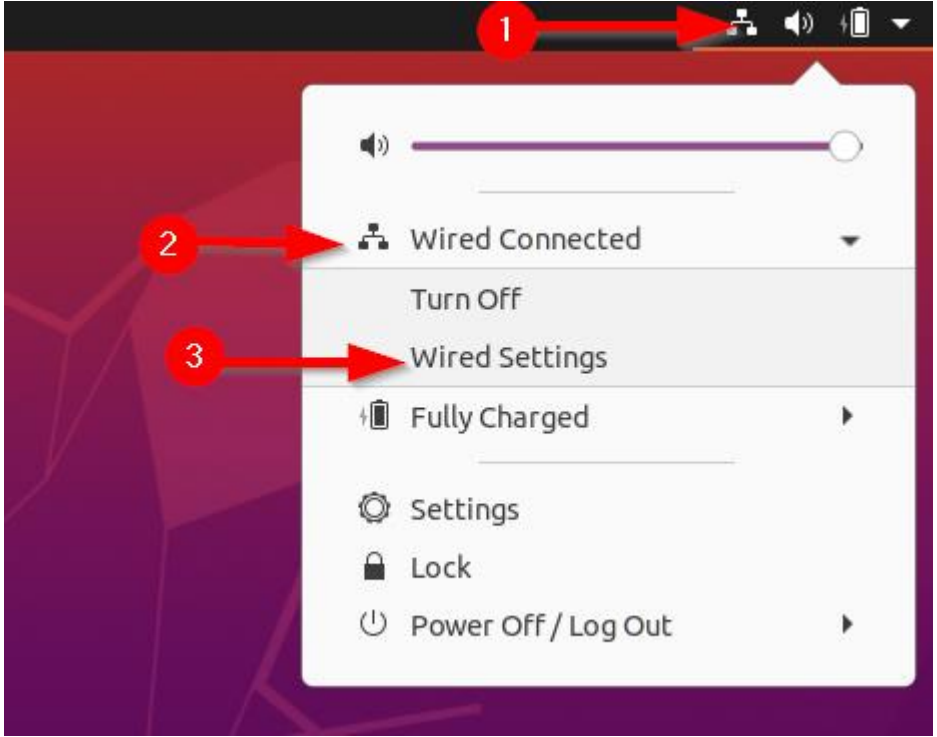

Klicken Sie auf das Symbol zur Verwaltung der Netzwerkverbindungen am rechten oberen Bildschirmrand (1) und wählen Sie den Menüpunkt (2) aus. Danach auf den Menüpunkt (3).

|         | Wired                                        |                               |       | +     |
|---------|----------------------------------------------|-------------------------------|-------|-------|
|         | Connected - 10000 Mb/s                       |                               | 0     |       |
| Cancel  | Wir                                          | ed                            | Apply | +     |
| Details | Identity IPv4 IPv4                           | Security                      |       |       |
| 3       | 802.1x Security                              |                               |       |       |
|         | 4 Authentication                             | Protected EAP (PEAP)          | •     | Off Ø |
| >       | Anonymous identity                           |                               |       |       |
|         | CA certificate                               | (None)                        | Ē     |       |
|         | 5                                            | No CA certificate is required |       |       |
|         |                                              |                               | •     |       |
| 6       |                                              | PIDCHAT VL                    |       |       |
|         | 7 Password                                   |                               | 0     |       |
|         | 8                                            | Show password                 |       |       |
|         |                                              |                               |       |       |
|         |                                              |                               |       |       |
| 6       | Inner authentication<br>Username<br>Password | MSCHAPv2                      |       |       |

Klicken Sie auf das Einstellungssymbol (1). Dort auf den Reiter Sicherheit (2) wechseln. Aktivieren Sie "802.1x Security" (3).

Wählen Sie bei (4) PEAP aus. Bestätigen Sie das kein Zertifikat benötigt wird (5). Bei (6) muss MSCHAPv2 ausgewählt werden.

Im Feld (7) und (8) müssen die Zugangsdaten die Ihnen vom Studierendenwerk mit Ihrem Mietvertrag übergeben wurden verwendet werden.

| Cancel  |          |           | Wir         | red <b>1</b>                  | Apply |
|---------|----------|-----------|-------------|-------------------------------|-------|
| Details | Identity | IPv4      | IPv6        | Security                      |       |
|         |          | 802.1     | x Security  |                               |       |
|         |          | Authe     | entication  | Protected EAP (PEAP)          | •     |
|         | A        | nonymou   | is identity |                               |       |
|         |          | CA        | ertificate  | (None)                        | F     |
|         |          |           |             | No CA certificate is required |       |
|         |          | PEA       | P version   | Automatic                     | •     |
|         | In       | ner authe | entication  | MSCHAPv2                      | •     |
|         |          | l         | Jsername    |                               |       |
|         |          | I         | Password    |                               | 0     |
|         |          |           |             | Show password                 |       |
|         |          |           |             |                               |       |

Wenn alle Einstellungen wie benötigt gesetzt sind kann dieses Fenster mit einem Klick auf (1) geschlossen werden.

Bei Erfolgreicher Einrichtung sollten Sie das Netzwerk nun nutzen können.

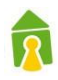

#### 3.5 Mikrotik hAP ac lite TC

- 1. Den Router mit dem mitgelieferten Netzteil mit Strom versorgen.
- 2. Den Laptop oder das Smartphone mit dem WLAN oder dem LAN Anschluss verbinden.

a. Im Auslieferungszustand ist kein Passwort für das WLAN vergeben!

- 3. Das Webinterface öffnen <u>http://192.168.88.1</u>
- 4. Im QuickSet Teil der Weboberfläche:
  - a. Bei (1) den gewünschten Namen des WLAN Netzwerkes eintragen.
  - b. Bei (2) Germany auswählen
  - c. Bei (3) ein Passwort für das WIFI vergeben.

| Network Name          | MikroTik          |     |
|-----------------------|-------------------|-----|
| Frequency             | 2412              | MHz |
| Band                  | 2GHz-B/G 🗸        |     |
| Country               | no_country_set    |     |
| MAC Address           | B8:69:F4:24:16:1A |     |
| Use Access List (ACL) |                   |     |
| WiFi Password         | •••••             |     |
| 2                     |                   |     |

- 5. Unten Rechts auf "Apply Configuration" klicken.
- 6. Sollte die Verbindung per WLAN hergestellt worden sein muss diese erneut mit den oben eingetragenen Zugangsdaten und WLAN Name hergestellt werden.
- 7. Weboberfläche erneut öffnen und in den Bereich "WebFig" wechseln. (1)

1 Quiek Set WebFig Terminal 🛛

1

8. Menüpunkt "Dot1X" öffnen.

| Φ     | CAPsMAN                                                                                                    |  |
|-------|----------------------------------------------------------------------------------------------------|--|
| Φ     | Wireless                                                                                                    |  |
|       | Interfaces                                                                                                    |  |
| 1:    | PPP                                                                                                    |  |
| ж     | Bridge                                                                                                    |  |
|       | Switch                                                                                                    |  |
| °   ° | Mesh                                                                                                    |  |
| 255   | IP 🕨                                                                                                    |  |
| 0     | MPLS ►                                                                                                    |  |
| 3\$   | Routing 🕨 🕨                                                                                                    |  |
| Q     | System 🕨                                                                                                    |  |
| -     | Queues                                                                                                    |  |
| 6     | Dot1X                                                                                                    |  |
| N.    |                                                                                                    |  |
|       | Files                                                                                                    |  |
|       | Files<br>Log                                                                                                    |  |
|       | Files<br>Log<br>RADIUS                                                                                             |  |
|       | Files<br>Log<br>RADIUS<br>Tools                                                                                    |  |
|       | Files<br>Log<br>RADIUS<br>Tools MetaROUTER                                                                         |  |
|       | Files Log RADIUS Tools MetaROUTER Partition                                                                        |  |
|       | Files Log RADIUS Tools MetaROUTER Partition Make Supout.rif                                                        |  |
|       | Files<br>Log<br>RADIUS<br>Tools ►<br>MetaROUTER<br>Partition<br>Make Supout.rif<br>Undo                            |  |
|       | Files<br>Log<br>RADIUS<br>Tools ►<br>MetaROUTER<br>Partition<br>Make Supout.rif<br>Undo<br>Redo                    |  |
|       | Files<br>Log<br>RADIUS<br>Tools ►<br>MetaROUTER<br>Partition<br>Make Supout.rif<br>Undo<br>Redo<br>Safe Mode       |  |
|       | Files<br>Log<br>RADIUS<br>Tools ►<br>Partition<br>Make Supout.rif<br>Undo<br>Redo<br>Safe Mode<br>WinBox           |  |
|       | Files<br>Log<br>RADIUS<br>Tools ►<br>Partition<br>Make Supout.rif<br>Undo<br>Redo<br>Safe Mode<br>WinBox<br>Graphs |  |

- 9. Auf "Add New" klicken.
  - a. Bei (1) das 1. Interface auswählen.
  - b. Bei (2) den Nutzernamen aus der "Nutzungsvereinbarung Internet" eintragen.
  - c. Bei (3) das Passwort aus der Nutzungsvereinbarung Internet eintragen.

| CAPsMAN                 | RouterOS v6459 (long-term)        |
|-------------------------|-----------------------------------|
| 🤶 Wireless              |                                   |
| 🛲 Interfaces            |                                   |
| 📑 PPP                   |                                   |
| 월월 Bridge               | OK Cancel Apply Remove            |
| 🛫 Switch                |                                   |
| °t <mark></mark> 8 Mesh | Status: authenticated not invalid |
| 255 IP 🕨                | Enabled 🔽                         |
| MPLS                    |                                   |
| 🎉 Routing 🛛 🕨           | Interface ether1 v 1              |
| 🎲 System 🕨              |                                   |
| 🙊 Queues                | EAP Methods EAP MSCHAPV2          |
| <b>«¦&gt;</b> Dot1X     | Identity 3                        |
| 📄 Files                 |                                   |
| E Log                   | Password                          |
| A RADIUS                | Anon. Identity                    |
| 🄀 Tools 🔹 🕨             |                                   |
| 🛃 MetaROUTER            | Certificate none V                |
| 🕭 Partition             |                                   |
| ] Make Supout.rif       |                                   |
| 🤄 Undo                  |                                   |
| Aedo 🧼                  |                                   |

- 10. Mit einem Klick auf "Apply" bestätigen.
- 11. Danach das erste Interface mit dem Netzwerkanschluss im Zimmer verbinden.

#### 3.6 Sonstige Betriebssysteme

Für alle weiteren Betriebssysteme können Sie entweder die Dokumentation einer

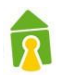

anderen Version zu Rate ziehen oder folgende Anweisungen beachten: Sie müssen eine Möglichkeit finden ihre Netzwerkverbindungen zu verwalten und einen Anschluss wie folgt konfigurieren:

| IPv4-Einstellungen:       | DHCP                      |
|---------------------------|---------------------------|
| Sicherheit:               | 802.1x                    |
| Äußere Authentifizierung: | PEAP                      |
| Innere Authentifizierung: | MSCHAPv2                  |
| Authentifizierungsmodus:  | Benutzerauthentifizierung |
|                           | (Nutzername und Passwort) |

Tabelle 1: Authentifizierungsmethoden

Beachten Sie dabei, dass die Namensgebung abweichen kann.

Alternative: Router: Bezeichnung "mAP lite" <u>https://mikrotik.com/product/RBmAPL-2nD</u>

Die Einrichtung des Routers ist wie oben angeführt.

Das Vergeben eines WLAN-Passworts führen Sie bitte wie folgt aus:.

| Wireless Protocol     | ●802.11 Onstreme Onv2 |
|-----------------------|-----------------------|
| Network Name          | MikroTik-5BF967       |
| Frequency             | auto 🗸 MHz            |
| Band                  | 2GHz-B/G/N ✓          |
| Channel Width         | 20/40MHz XX 🗸         |
| Country               | etsi 🗸                |
| MAC Address           | 78:9A:18:5B:F9:67     |
| Use Access List (ACL) |                       |
| Security              | WPA WPA2              |
| Encryption            | I aes com ☐tkip       |
| WiFi Password 💻       | - Hide                |

### 4 Zusatzinfos

### 4.1 Traffic-Abfrage Online

Der verursachte Netzwerkverkehr kann auch wie folgt abgefragt werden:

https://netz.studiwerk.de im Wohnheim Martinskloster: https://netz-mk.studiwerk.de

| ← | $\rightarrow$ | С  |            |          |    | 0 | 8  | nttps://net           | z.studiwe | rk.de/ | ogin     |      |     |       |     |         |              |
|---|---------------|----|------------|----------|----|---|----|-----------------------|-----------|--------|----------|------|-----|-------|-----|---------|--------------|
| 1 | e             | in | fac<br>idi | eh<br>er | re | n | iv | ven                   |           |        | 2        | ľ    | 2   |       | S   | M.studi | Vt<br>werk.d |
|   |               |    |            |          |    |   | ß  | Bitte<br>an.          | e melo    | den    | Sie      | sich | mit | Ihren | SWT | -Zuga   | ngsdat       |
|   |               |    |            |          |    |   |    | Kennung:<br>Passwort: |           |        | Einlogge | en   | Î   | -     | •   |         |              |
|   |               |    |            |          |    |   |    |                       |           |        |          |      |     |       |     |         |              |

#### 4.2 Nutzungsbeschränkung

Wie auch in der Nutzungsvereinbarung aufgeführt, ist die Netzwerknutzung auf 210,0 GB/Monat begrenzt. Bei einer durch den Nutzerverursachten Überlastung wird der Anschluss bis zum Ende des Monats gesperrt und steht ab dem folgenden Monatsersten wieder zur Verfügung.

#### 4.3 Automatische Info per Mail kurz vor Überschreiten

Bei einem Nutzervolumen von 75% und 90 % erhalten die Nutzer eine automatische Infomail mit dem Hinweis des bereits verbrauchten Traffics.

#### 4.4 Zukauf von Traffic-Volumen

Bei Bedarf kann weiterer Traffic preiswert online (über das Benutzerportal) oder in den Servicepoints des Studierendenwerks hinzuerworben werden. Der Zukauf ist immer nur für den laufenden Kalendermonat möglich. Kosten: 10 Euro je 20 Gbyte.

Der Netzwerkverkehr kann wie zugebucht werden:

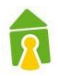

#### https://netz.studiwerk.de

• im Wohnheim Martinskloster/HAB: https://netz-mk.studiwerk.de

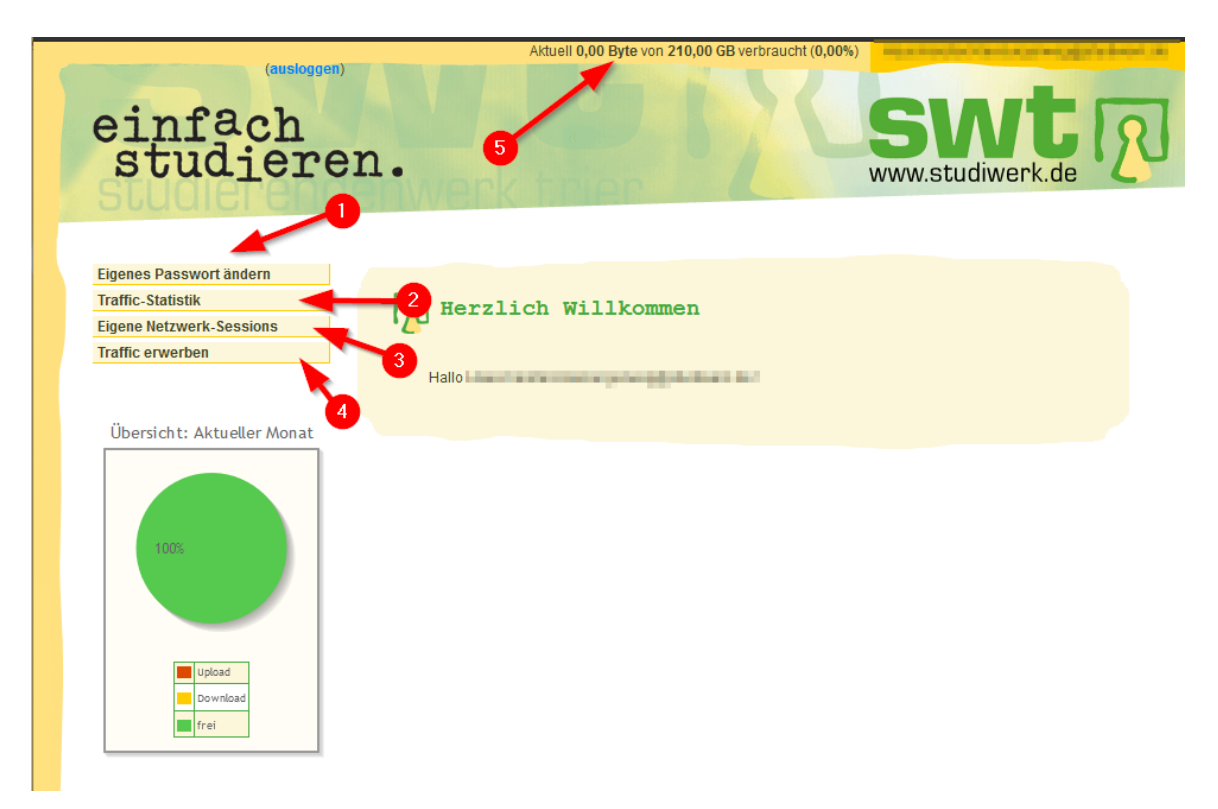

- (1) Es besteht die Möglichkeit das Passwort zu ändern. Bitte beachten Sie das die Einrichtung dann erneut durchgeführt werden muss. Dieses Passwort wird auch verwendet um Ihre Geräte im Netzwerk zu Authentifizieren.
- (2) Sie können Sich den verbrauchten Traffic in einer Statistik anzeigen lassen.
- (3) Die Einzelnen Sessions können angezeigt werden.
- (4) Es ist möglich weiteren Traffic zu kaufen.
- (5) Am oberen Rand der Website ist auch ersichtlich wie viel Ihres Datenvolumens Sie schon verbraucht haben.

Weitere Informationen und Hilfe erhalten Sie hier:

https://www.studiwerk.de/cms/internet\_in\_den\_wohnanlagen-1001.html

IHR STUDIERENDENWERK TRIER